## Assigning Maze Online- Online Assessment Management

1. Navigate to Schoology (<u>Ims.lausd.net</u>), enter your District SSO and password. In your courses, find the mCLASS Portal app.

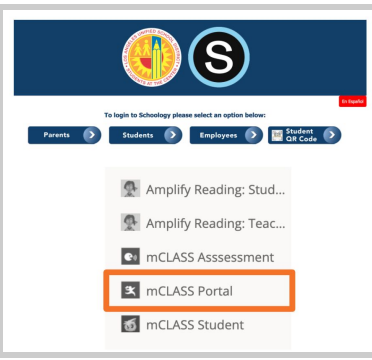

2. On mCLASS Home, click the **Online Assessment Management** tile.

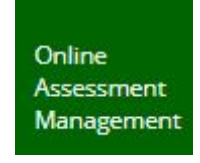

- 3. The Online Assessment Management page opens.
- 4. On the left-hand side, select the box next to Maze to assign the measure to all students.
- 5. You can also assign or unassign Maze Online to individual students by selecting or deselecting the Maze button for each student.

| mCLASS®                                                                                                 |                                                                                                    |                                                 |                        |
|----------------------------------------------------------------------------------------------------|----------------------------------------------------------------------------------------------------|-------------------------------------------------|------------------------|
| Online Assessme<br>District<br>LAUSD                                                                    | ents Select th<br>to Maze<br>individu<br>school                                                                                                    | to assign to<br>al students<br>Class/Group      | Assessment Period      |
| Select assessments to<br>assign to all students.<br>Assessment(s):                                      | Select assessments to assign to all students.       Az       y.2, Robert       Image: PM         Assessment(s):       Image: Maze = Vocabulary Spelling = TRO = Decoding = RAN* |                                                 |                        |
| Maze Vocabulary Spelling TRO Decoding RAN* ** k students to wait for you; R/ 4 is teacher-administered. | Aatleson_2, Sue (BM) PA                                                                                                    | 5pelling TRO Decoding RAN                       | Invalidate Results +   |
|                                                                                                    | Aavery_3, Daniel BM P                                                                                                    | M Spelling TRO Decoding RAN <sup>4</sup>        | Invalidate Results +   |
|                                                                                                    | Aazoroth_3, Michelle                                                                                                    | a) PM<br>Spelling TRO Decoding RAN <sup>4</sup> | invalidate Results 🛩   |
| Select the box next<br>to Maze to assign<br>to all students                                             | Bbdistefano_4, Umberto                                                                                                    | (BM) PM<br>1g                                   | 🗑 Invalidate Results 🛩 |
|                                                                                                    | Bbhashimoto_5, Vaclav                                                                                                    | BM PM                                           | 📋 Invalidate Results 👻 |

Click <u>HERE</u> for a quick video tutorial on Assigning Maze Online.

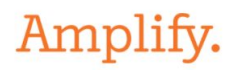